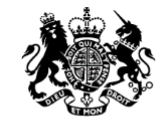

Teaching Regulation Agency

# Teaching Regulation Agency Teacher Self Service A guide for users

# Contents

| Introduction                                                 | 1  |
|--------------------------------------------------------------|----|
| Terms and conditions of the service                          | 2  |
| How to log in                                                | 3  |
| Update your contact details                                  | 5  |
| Update your name                                             | 7  |
| Update your date of birth                                    | 9  |
| Update your employment details                               | 11 |
| Update your national insurance number                        | 13 |
| Download your QTS/Induction certificate                      | 14 |
| Download your letter confirming your teaching qualifications | 15 |
| Lock your TSS account                                        | 16 |

# Introduction

The TRA Teacher Self-Service (TSS) web-portal provides teachers with access to their records on the database of teachers so they may:

- View their teacher record
- Obtain electronic copies of their QTS and induction certificates
- Obtain electronic copies of relevant leadership qualification certificates
- Update their personal details
- Download a letter confirming their teacher qualifications
- Input their employment details

## Terms and conditions of the service

As a user of this service, I will:

- 1. Comply with the provisions of the Data Protection Act 1998 in respect of all personal information available through this service, understanding that such information is provided to enable only authorised users from a registered organisation to carry out necessary checks on whether a teacher has:
  - achieved qualified teacher status (QTS)
  - completed his/her induction
  - been awarded a Mandatory Qualification for teachers of hearing impaired or visually impaired pupils
  - has any teaching restrictions placed against him/her, or has been the subject of a decision by the Secretary of State not to impose a prohibition order following a determination by a professional conduct panel of unacceptable professional conduct, conduct that may bring the teaching profession into disrepute or conviction of a relevant offence
- 2. Observe the requirements of the Act and take all reasonable precautions to preserve both the integrity and security of the personal data it holds as well as prevent any corruption or loss of personal data.
- 3. Not disclose any personal data from the service to any unauthorised third party.
- 4. Indemnify the DfE against any claim for compensation costs or damages arising from my unauthorised use or corruption of personal data available via the service where such costs or damages are the result of actions I have taken.
- 5. Not disclose my account login details to any other party.

As a user of this service, I understand:

- The DfE takes no responsibility for the accuracy or security of any personal data which I store in local files. In such circumstances, for the purposes of the Act, I understand that I am the data controller for any such personal data and any activities I carry out with this data must comply with the terms of the Act.
- 2. The DfE takes reasonable steps to ensure the quality, accuracy, and completeness of its data but accept that these factors cannot be guaranteed.
- 3. The DfE reserves the right to re-set user passwords. In the event of a person with access rights to the service leaving their organisation, the user should notify the DfE immediately in order for these access rights to be revoked.

The DfE may terminate this agreement at any time by written notice to the user with immediate effect.

# Log into the TSS web-portal

### To access the portal you will need to visit https://teacherservices.education.gov.uk/SelfService/Login

#### Login into Teacher Self-Service Portal

Our use of your personal information

This portal provides teachers with access to their records held on the Database of Qualified Teachers (DQT). The DQT is maintained by the Teaching Regulation Agency (TRA) which is an executive agency of the Department for Education (DfE). For the purpose of data protection legislation, the DfE is the data controller for data held and processed within the DQT.

As a teacher, access to this portal enables you to:

- viewyour teacher record
- obtain electronic copies of your Qualified Teacher Status (QTS), Early Years Teacher Status and/or induction certificates
- · obtain electronic copies of relevant leadership qualification certificates
- · update your personal details
- · download a letter confirming your teacher qualifications
- · input your employment details

Personal data on the DQT are shared with relevant third party organisations to allow employers to check whether the individuals they employ, or are considering employing, are suitably qualified and have no restrictions against them in relation to teaching in England. Your personal data are only shared with third parties where data protection law allows it, or there is a legal requirement for sharing to take place.

Please email the TRA at **qts.enquiries@education.gov.uk** or call 0207 593 5394 if you have any questions about the DQT, your record or you experience problems accessing the service. If you do not wish to use your Teacher Self-Service (TSS) account, then you can indicate this on the TSS homepage.

More information about TSS, including your data protection rights and details of third party organisations involved in data sharing activities, is available at the **full Teacher Self-Service privacy notice**. This notice is reviewed annually, and we therefore recommend you revisit this information on a yearly basis.

For overseas teachers awarded QTS please be aware of the following:

- · do not complete the box entitled National Insurance Number
- enter your name exactly as shown on the email confirming your QTS award

| Teacher reference number (seven numeric digits e.g. 1234567)* |
|---------------------------------------------------------------|
| Sumame*                                                       |
| Forename*                                                     |
| Date of birth (dd/mm/yyyy)*                                   |

You will need to enter your teacher reference number (seven numeric digits only), surname, forename and date of birth.

You do not need to enter your national insurance number, this is optional.

Click the submit button to view your details (see below image).

| Self-service Guidance and Privacy Notice                                                                                                    |                                                                                                    |
|----------------------------------------------------------------------------------------------------|----------------------------------------------------------------------------------------------------|
| Home > Teacher Self Service > Teacher ><br>Teaching Regulation Agency                                                                                                    |                                                                                                    |
| You are currently logged into Teacher Self Service as: John Smith Log out »                                                                                                    |                                                                                                    |
| John Smith<br>Teacher Reference Number<br>1000283                                                                                                    |                                                                                                    |
| Welcome to Teacher SelfService. You can use this service to view your teaching status and qualifications, download certification of<br>your teaching status and update and correct your personal and contact details.<br>The certificates are provided in an Adobe PDF form at and it is recommended that they are viewed using free up-to-date Adobe<br>reader so tware. | TRA contact information<br>Email QTS.enquifies@education.go.vuk                                                             |
| <ul> <li>Teacher details</li> <li>Employment</li> <li>Initial teacher training</li> <li>QTS status</li> <li>EYTS status</li> </ul>                                                                                                    | Status<br>Alerts: None<br>QTS: -<br>Induction: -                                                                            |
| Induction status Supplementary qualifications Alerts                                                                                                    | Are your details correct?<br>Update your contact details                                                                    |
| Teacher details<br>Title<br>-<br>Forename<br>John                                                                                                    | Update your employment details<br>Update your name<br>Update your Date of Birth<br>Update your National Insurance<br>number |

# Update your contact details

To update your contact details, select Update your contact details.

| Self-service Guidance and Privacy Notice                                                                                                    |                                                             |          |
|----------------------------------------------------------------------------------------------------|-------------------------------------------------------------|----------|
| Home Teacher Self Service Teacher                                                                                                    |                                                             |          |
| You are currently logged into Teacher Self Service as: John Smith Log out »                                                                                                    |                                                             |          |
| John Smith<br>Teacher Reference Number<br>1000283                                                                                                    |                                                             |          |
| Welcome to Teacher SelfService. You can use this service to view your teaching status and qualifications, download certification of<br>your teaching status and update and correct your personal and contact details.<br>The certificates are provided in an Adobe PDF form at and it is recommended that they are viewed using free up-to-date Adobe<br>reader so tware. | TRA contact information<br>Email QTS.enquifes@education.gov | vuk      |
| ► Teacher details                                                                                                    | Status                                                      |          |
| Employment                                                                                                    | Alerts:                                                     | None     |
| Initial teacher training                                                                                                    | QTS:                                                        | -        |
| CTS status                                                                                                    | Induction:                                                  | -        |
| EYIS status     Induction status                                                                                                    |                                                             |          |
| Supplementary qualifications                                                                                                    | Are your details correct?                                   |          |
| ▶ Alerts                                                                                                    | Ac your details concer:                                     |          |
|                                                                                                    | Update your contact details                                 |          |
| Teacher details                                                                                                    | Update your employment detail                               | IS       |
| Title                                                                                                    | Update your name                                            |          |
| -                                                                                                    | Update your National Insurance                              | <b>_</b> |
| Forename<br>John                                                                                                    | number                                                      |          |

## You will see this page.

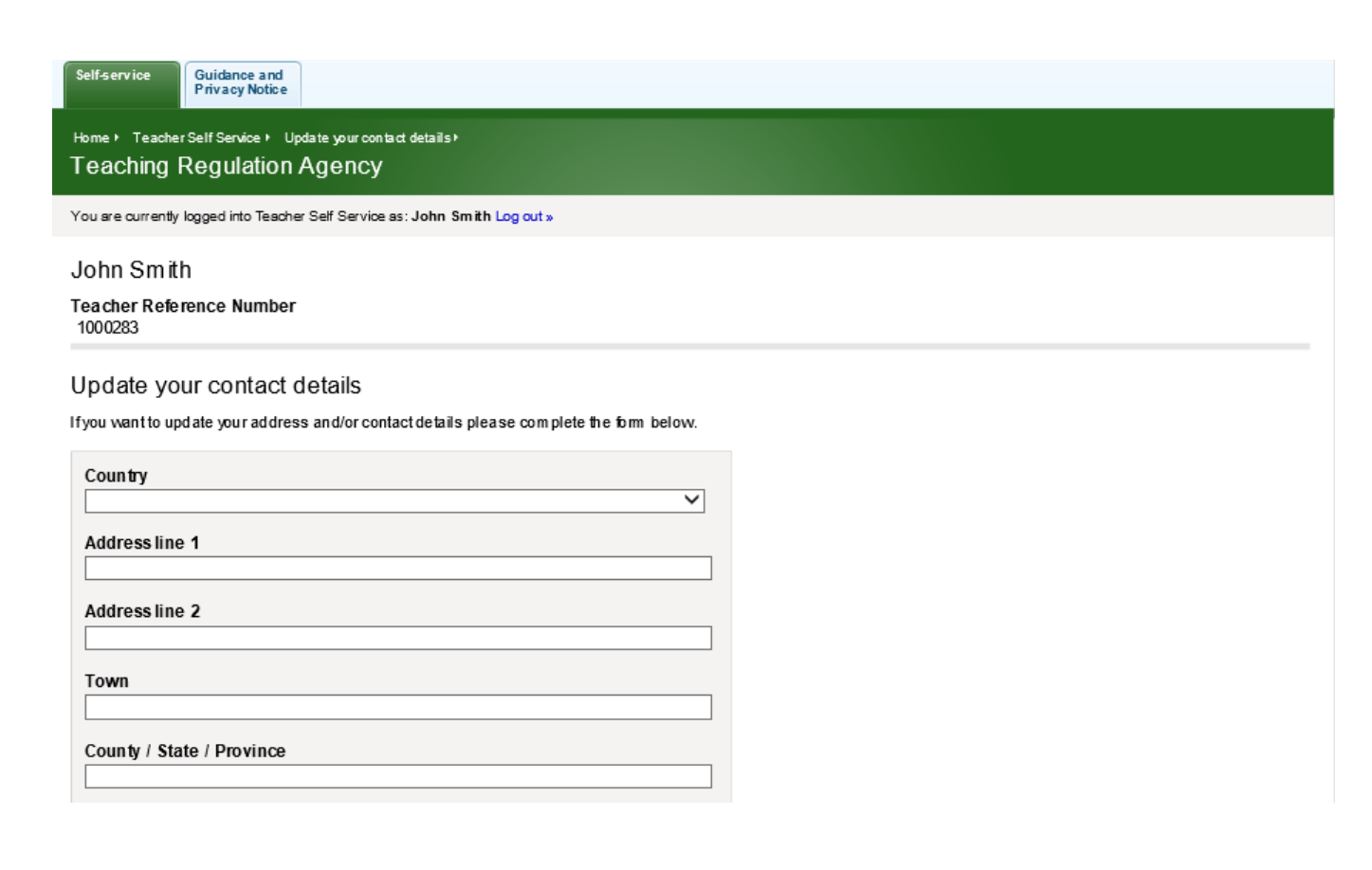

## Update your name

To update your name, select the relevant link, as highlighted below.

| Self-service Guidance and<br>Privacy Notice                                                                                                    |                                                                 |
|----------------------------------------------------------------------------------------------------|-----------------------------------------------------------------|
| Home Teacher Self Service Teacher Teacher Teacher Teaching Regulation Agency                                                                                                    |                                                                 |
| You are currently logged into Teacher Self Service as: John Smith Log out »                                                                                                    |                                                                 |
| John Smith                                                                                                    |                                                                 |
| Teacher Reference Number<br>1000283                                                                                                    |                                                                 |
| E Printer friendly page                                                                                                    |                                                                 |
| Welcome to Teacher SelfService. You can use this service to view your teaching status and qualifications, download certification of<br>your teaching status and update and correct your personal and contact details. | TRA contact information<br>Email QTS.enquiries@education.go.cuk |
| The certificates are provided in an Adobe PDF form at and it is recommended that they are viewed using free up-to-date Adobe reader so tware.                                                                         |                                                                 |
| Teacher details                                                                                                    | Status                                                          |
| Employment                                                                                                    | Alerts: None                                                    |
| Initial teacher training                                                                                                    | QTS: -                                                          |
| VQTS status                                                                                                    | Induction: -                                                    |
| EYTS status                                                                                                    |                                                                 |
| Induction status Supplementary qualifications                                                                                                    |                                                                 |
| Alerts                                                                                                    | Are your details correct?                                       |
|                                                                                                    | Update your contact details                                     |
| Teacher details                                                                                                    | Update your employment details                                  |
| 74                                                                                                    | Update your name                                                |
|                                                                                                    | Update your Date of Birth                                       |
| Forename                                                                                                    | Update your National Insurance<br>number                        |
| John                                                                                                    |                                                                 |

You will then see your pre populated data in order to make your amendment(s).

If you are informing us of a name change, you will need to provide a scanned copy of one of the following forms of evidence. Documents in pdf or jpeg format are accepted:

- Marriage: copy of your marriage certificate
- Civil partnership: copy of your civil agreement certificate
- Divorce: copy of your decree absolute and your birth certificate
- Statutory declaration: copy of the statutory declaration
- Deed poll: copy of your deed poll.

Once you have clicked *submit,* you will be taken to the Change of Details request page.

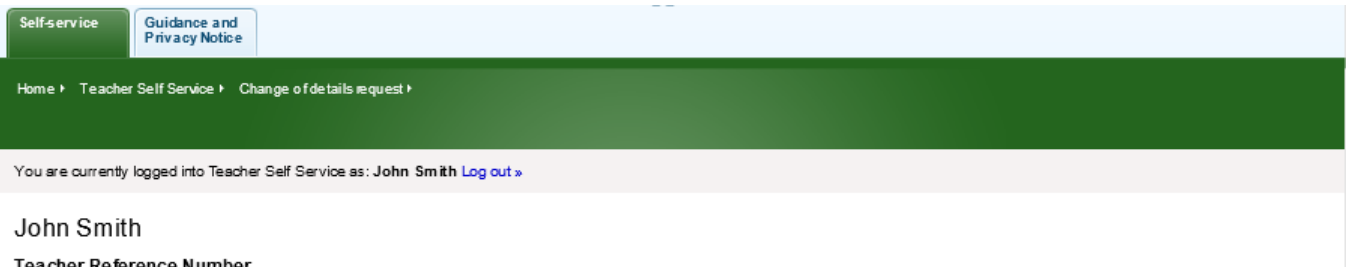

Teacher Reference Number 1000283

#### Change of details request

Thank you for providing evidence of changes to your personal details. Your request will be processed within 5 working days of submission. We will contact you by em ail if we require further information

Done

## Update your date of birth

To update your date of birth, select the relevant link as highlighted below.

| Self-service Guidance and<br>Privacy Notice                                                                                                    |                                                                                                    |
|----------------------------------------------------------------------------------------------------|----------------------------------------------------------------------------------------------------|
| Home * Teacher Self Service * Teacher *<br>Teaching Regulation Agency                                                                                                    |                                                                                                    |
| You are currently logged into Teacher Self Service as: John Smith Log out »                                                                                                    |                                                                                                    |
| John Smith<br>Teacher Reference Number<br>1000283                                                                                                    |                                                                                                    |
| Welcome to Teacher SelfService. You can use this service to view your teaching status and qualifications, download certification of<br>your teaching status and update and correct your personal and contact details.<br>The certificates are provided in an Adobe PDF form at and it is recommended that they are viewed using free up-to-date Adobe<br>reader so tware. | TRA contact information<br>Email QTS.enquiries@education.go.vuk                                                |
| Teacher details Employment Initial teacher training QTS status EYTS status                                                                                                    | Status<br>Alerts: None<br>QTS: -<br>Induction: -                                                               |
| Induction status Supplementary qualifications Alerts Teacher details Title                                                                                                    | Are your details correct?<br>Update your contact details<br>Update your employment details<br>Update your name |
| - Forename<br>John                                                                                                    | Update your Date of Birth<br>Update your National Insurance<br>number                                          |

## You will then see the below page.

| Self-service Guidance and<br>Privacy Notice                                                                                                    |
|----------------------------------------------------------------------------------------------------|
| Home > Teacher Self Service > Update your date of birth ><br>Teaching Regulation Agency                                                                                                    |
| You are currently logged into Teacher Self Service as: John Smith Log out »                                                                                                    |
| John Smith                                                                                                    |
| Teacher Reference Number<br>1000283                                                                                                    |
| Update your date of birth                                                                                                    |
| If you are informing us that we hold the incorrect date of birth on your teacher record, please provide a copy of one of the following forms of evidence as proof of your correct date of birth. We accept documents in pdfor jpeg form at: |
| Birth certificate                                                                                                    |
| Passport                                                                                                    |
| Driving licence                                                                                                    |
|                                                                                                    |
| Date of birth*                                                                                                    |
| 31/03/1979                                                                                                    |
| Proof do cument*                                                                                                    |
| Browse                                                                                                    |
|                                                                                                    |
|                                                                                                    |
|                                                                                                    |
|                                                                                                    |
| Submit Cancel                                                                                                    |

If you are informing us that we hold the incorrect date of birth on your record, you will need to provide a copy of one of the following forms of evidence as proof of your correct date of birth. You will need to provide a scanned copy of one of the following forms of evidence. Documents in pdf or jpeg format are accepted.

- Birth certificate
- Passport
- Driving license

Once you have clicked *submit,* you will be taken to the Change of Details request page.

# Update your employment details

To update your employment details, select the relevant link as highlighted below.

| Self-service Guidance and<br>Privacy Notice                                                                                                    |                                                                                                    |
|----------------------------------------------------------------------------------------------------|----------------------------------------------------------------------------------------------------|
| Home / Teacher Self Service / Teacher /<br>Teaching Regulation Agency                                                                                                    |                                                                                                    |
| You are currently logged into Teacher Self Service as: John Smith Log out »                                                                                                    |                                                                                                    |
| John Smith<br>Teacher Reference Number<br>1000283<br>Printer friendly page                                                                                                    |                                                                                                    |
| Welcome to Teacher SelfService. You can use this service to view your teaching status and qualifications, download certification of<br>your teaching status and update and correct your personal and contact details.<br>The certificates are provided in an Adobe PDF form at and it is recommended that they are viewed using free up-to-date Adobe<br>reader so tware. | TRA c ontact information<br>Email QTS.enquifies@education.go vuk                                                            |
|                                                                                                    | Status<br>Alerts: None<br>QTS: -<br>Induction: -                                                                            |
| Induction status Supplementary qualifications Alerts                                                                                                    | Are your details correct?<br>Update your contact details                                                                    |
| Teacher details<br>Title<br>-<br>Forename                                                                                                    | Update your employment details<br>Update your name<br>Update your Date of Birth<br>Update your National Insurance<br>number |
| John                                                                                                    |                                                                                                    |

## You will then see this screen.

| Self-service                                                                                                    | Guidance and<br>Privacy Notice                                       |  |
|----------------------------------------------------------------------------------------------------|----------------------------------------------------------------------|--|
| <sub>Home</sub> , ⊺eache<br>Teaching                                                                                                 | er Self Service + Update your employment details + Regulation Agency |  |
| You are currently                                                                                                    | v logged into Teacher Self Service as: John Smith Log out »          |  |
| John Smit<br>Teacher Refe<br>1000283                                                                                                 | h<br>rrence Number                                                   |  |
| Update your employment details<br>To update your place of employment, please enter the postcode of the establishment where you work. |                                                                      |  |
| Are you cur<br>O Yes                                                                                                    | rrently employed at a school?<br>⊃No                                 |  |
| Save Details                                                                                                    | Cancel                                                               |  |

If you select *yes*, you will see the *postcode* field displayed below and will be able to enter the postcode of your employment and then click *save details*. You do not need to submit any proof.

| Self-service Guidance and<br>Privacy Notice                                                                                          |  |
|----------------------------------------------------------------------------------------------------|--|
| Home + Teacher Self Service + Update your employment details +<br>Teaching Regulation Agency                                         |  |
| You are currently logged into Teacher Self Service as: John Smith Log out »                                                          |  |
| John Smith<br>Teacher Reference Number<br>1000283                                                                                    |  |
| Update your employment details<br>To update your place of employment, please enter the postcode of the establishment where you work. |  |
| Employer post code                                                                                                    |  |
| Save Details Cancel                                                                                                    |  |

## Update your national insurance number

To update your national insurance number, select the relevant link as highlighted below.

| Selfservice Guidance and<br>Privacy Notice                                                                                                    |                                                                                                    |
|----------------------------------------------------------------------------------------------------|----------------------------------------------------------------------------------------------------|
| Home Teacher Self Service Teacher Teacher Teaching Regulation Agency                                                                                                    |                                                                                                    |
| You are currently logged into Teacher Self Service as: John Smith Log out »                                                                                                    |                                                                                                    |
| John Smith<br>Teacher Reference Number<br>1000283<br>Printer friendly page                                                                                                    | TDA contact information                                                                                                    |
| Welcome to Teacher SelfService. You can use this service to view your teaching status and qualifications, download certification of<br>your teaching status and update and correct your personal and contact details.<br>The certificates are provided in an Adobe PDF form at and it is recommended that they are viewed using free up-to-date Adobe<br>readers of tware. | Email QTS.enquiries@education.go.vuk                                                                                        |
| Teacher details Employment Initial teacher training QTS status EVTS status                                                                                                    | Status Alerts: None QTS: - Induction: -                                                                                     |
| Supplementary qualifications Alerts                                                                                                    | Are your details correct?<br>Update your contact details                                                                    |
| Teacher details<br>Title<br>-<br>Forename<br>John                                                                                                    | Update your employment details<br>Update your name<br>Update your Date of Birth<br>Update your National Insurance<br>number |

You will then see your current national insurance number.

| Self-service Guidance and<br>Privacy Notice                                                                       |               |
|----------------------------------------------------------------------------------------------------|---------------|
| Home + Teacher Self Service + Update your National Insurance number + Teaching Regulation Agency                  |               |
| You are currently logged into Teacher Self Service as: John Smith Log out $\ensuremath{w}$                        |               |
| John Smith<br>Teacher Reference Number<br>1000283                                                                 |               |
| Update your National Insurance number<br>If you want to update your National Insurance number, please complete th | e form below. |
| National Insurance number                                                                                         |               |
| Save Details Cancel                                                                                               |               |

You can amend your national insurance number and click *save details*. You do not need to submit any proof.

## **Download your QTS/Induction certificate**

To view your certificate, select the relevant link as highlighted below.

You will then see a pop up message on your screen giving you the option to save or open your certificate.

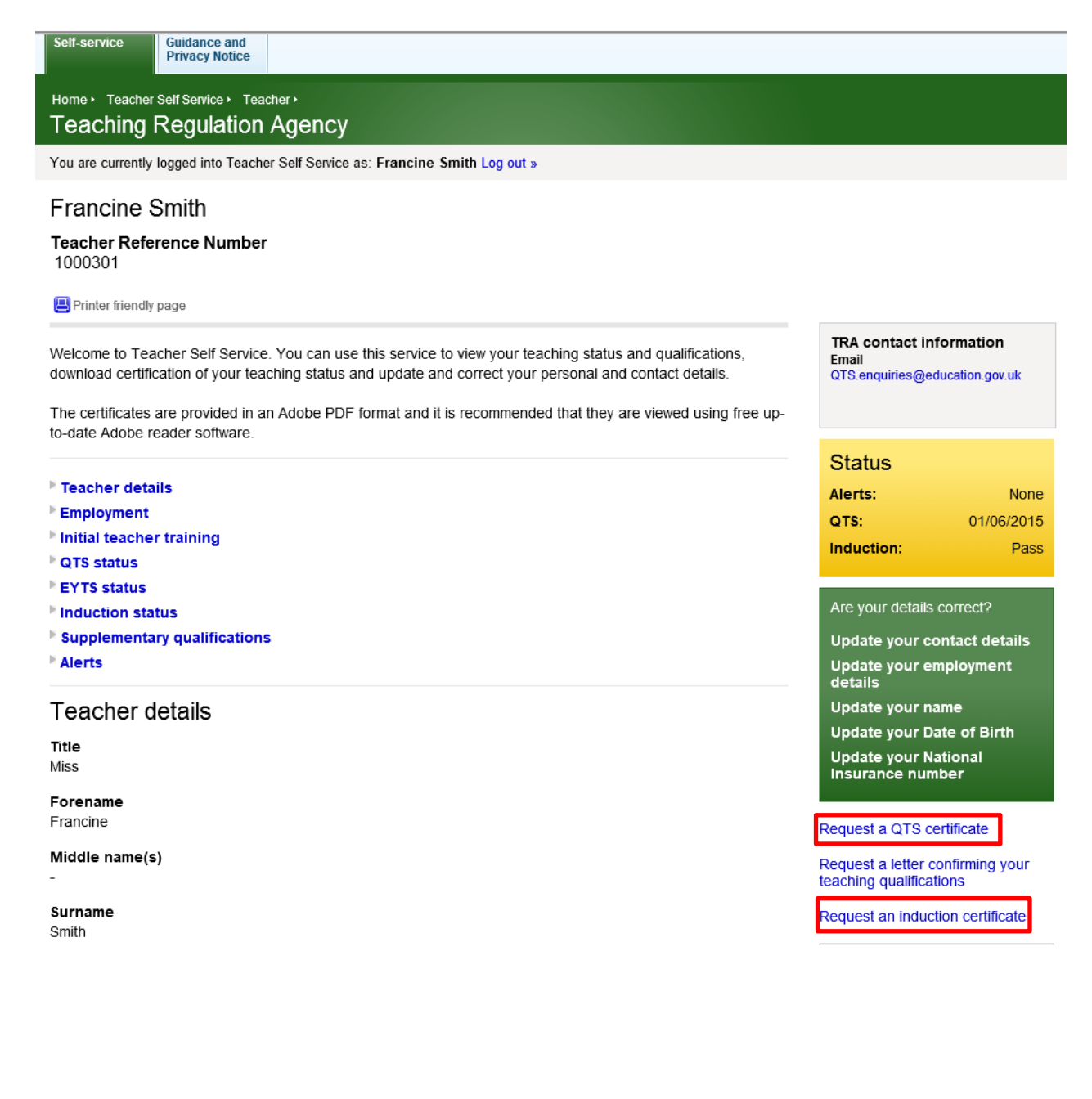

## To request a letter confirming your teaching qualifications

To view a copy of your letter, you need to select the relevant link highlighted below.

| Self-service Guidance and<br>Privacy Notice                                                                                                    |                                                                    |            |
|----------------------------------------------------------------------------------------------------|--------------------------------------------------------------------|------------|
| Home > Teacher Self Service > Teacher >                                                                                                    |                                                                    |            |
| Teaching Regulation Agency                                                                                                    |                                                                    |            |
| You are currently logged into Teacher Self Service as: Francine Smith Log out »                                                                                                    |                                                                    |            |
| Francina Omith                                                                                                    |                                                                    |            |
| Francine Smith                                                                                                    |                                                                    |            |
| Teacher Reference Number<br>1000301                                                                                                    |                                                                    |            |
| E Printer friendly page                                                                                                    |                                                                    |            |
| Welcome to Teacher Self Service. You can use this service to view your teaching status and qualifications, download certification of your teaching status and update and correct your personal and contact details. | TRA contact information<br>Email<br>QTS.enquiries@education.gov.uk |            |
| The certificates are provided in an Adobe PDF format and it is recommended that they are viewed using free up-<br>to-date Adobe reader software.                                                                    |                                                                    |            |
|                                                                                                    | Status                                                             |            |
| Teacher details     Employment                                                                                                    | Alerts:                                                            | None       |
| Initial teacher training                                                                                                    | QTS:                                                               | 01/06/2015 |
| PQTS status                                                                                                    | Induction:                                                         | Pass       |
| EYTS status                                                                                                    |                                                                    |            |
| ▶ Induction status                                                                                                    | Are your details correct?                                          |            |
| Supplementary qualifications                                                                                                    | Update your contact details                                        |            |
| ▶ Alerts                                                                                                    | Update your employment details                                     |            |
| Teacher details                                                                                                    | Update your name                                                   |            |
| Title                                                                                                    | Update your Date of Birth                                          |            |
| Miss                                                                                                    | Update your National<br>Insurance number                           |            |
| Forename                                                                                                    |                                                                    |            |
| Francine                                                                                                    | Request a QTS certificate                                          |            |
| Middle name(s)<br>-                                                                                                    | Request a letter confirming your teaching qualifications           |            |
| Surname<br>Smith                                                                                                    | Request an induction certificate                                   |            |

You will then be able to download a copy of your letter.

## To lock your TSS account

You may lock your TSS account if you do not wish to use it. If your account is locked, then your record on the database of teachers will not be accessible through the TSS web-portal.

To do this, please select the relevant link highlighted below.

| Francine                     |
|------------------------------|
| Middle name(s)               |
| -<br><b>Surname</b><br>Smith |
| Previous Surname(s)<br>-     |
| Date of birth<br>05/09/1981  |
| National Insurance number    |

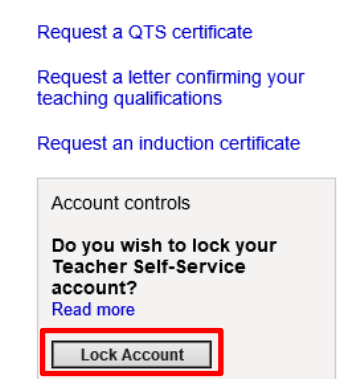

Your account will then be locked once you log out of TSS.

If you wish to unlock your account in the future, you will need to contact the Teacher Qualifications helpdesk on 0207 593 5394 or at <u>gts.enquiries@education.gov.uk</u> to request your account is unlocked.